## Lot Number Validation

Last Modified on 03/26/2025 8:35 am CDT

Agvance has a department-level preference to warn the user or stop the transaction if Lot Number information is not present on the purchase or sale of products in that department.

It is strongly recommended to turn this preference on to track Lot Numbers in Agvance. To set this preference, go to Setup / Inventory Departments.

| Į | 🕂 Inver         | ntory Departr         | ment Inform  | ation for SmSd00 | Sma       | II Seed -0                          | 0                 |          |                     | × |
|---|-----------------|-----------------------|--------------|------------------|-----------|-------------------------------------|-------------------|----------|---------------------|---|
|   | Profile         | G/L Posting           | Patronage    | Coop Commission  | Pric      | e Levels                            | Discount Ov       | verrides |                     |   |
|   | De              | epartment ID          | SmSd00       |                  | - Lot Nur | nber Validatio<br>a Lot Num         | d Lot Num         |          |                     |   |
|   | Department Name |                       | Small Seed - | 00               | O No      | Checking                            | O No              | Checking |                     |   |
|   |                 | <location></location> | 00MAIN       | $\sim$           |           | <ul> <li>Wa</li> <li>Sto</li> </ul> | rn Only<br>p Sale | ● Wa     | arn Only<br>op Sale |   |
|   |                 | Category              | Small Seed   |                  |           | 0                                   |                   | 0        |                     |   |

## Setting Lot Numbers for Product Already on Hand

If starting Lot Number tracking mid-season and there is already Product on hand, use the following procedure to adjust the amount on hand into the correct Lots:

1. Add Lot Numbers in the Product file. From File / Open / Products, choose the product and select Edit. Type the

Lot Numbers into the Lot Number field on the Seed / Lots tab and Save the Product.

| rofile | Safety | Blend Setup | Pricing | Sales Activity     | Tier II | Seed / Lots | Mapping I | Recs Int | erfaces |             |                    |        |
|--------|--------|-------------|---------|--------------------|---------|-------------|-----------|----------|---------|-------------|--------------------|--------|
| Seed   | Year 0 | )           |         | Brand Nam          | e       |             | Purity %  | 0        |         | 🗌 Is Bio Te | ch                 |        |
| Va     | ariety |             |         | Processor Cod      | e       |             | Inert %   | 0        |         | Is Insect   | Resistant Material |        |
|        | Kind   |             | 7       | Treatment Cod      | e       |             | Weed %    | 0        |         | Needs F     | ield Coordinates   |        |
| c      | Drigin |             | 7       | Seed Siz           | e 🗌     |             | Germ %    | 0        |         | Test Date   | _/_/               |        |
|        | Trait  |             | Orde    | r Quantity Multipl | e 0     |             | Hard %    | 0        |         | Crop        | (None)             | $\sim$ |
|        | Lot Nu | mber        |         |                    |         | C           | Quantity  |          | In      | nactive Exp | ire Date           | ^      |
| 1 🕨    |        |             |         |                    |         |             |           |          |         |             |                    |        |
| 2      |        |             |         |                    |         |             |           |          |         |             |                    |        |
| 3      |        |             |         |                    |         |             |           |          |         |             |                    |        |
| 4<br>5 |        |             |         |                    |         |             |           |          |         |             |                    |        |
| 6      |        |             |         |                    |         |             |           |          |         |             |                    | ~      |
| Calcu  | late   |             |         |                    |         |             |           |          |         |             |                    |        |
|        |        |             |         |                    |         |             |           |          |         |             |                    |        |
|        |        |             |         |                    |         |             |           |          |         |             |                    |        |

2. Make an Inventory Adjustment to zero the amount on hand. Add an Inventory Adjustment at Accounting / Inventory / Inventory Adjustments. Select the Product and adjust the amount on hand to zero by entering 0 in the Physical column.

| 🖳 Inventory Ad                                                                                                    | justment        |                    |                                       |                                         |                         |                      |                |        |  |  |  |
|----------------------------------------------------------------------------------------------------|-----------------|--------------------|---------------------------------------|-----------------------------------------|-------------------------|----------------------|----------------|--------|--|--|--|
| Date                                                                                                    | 05/16/2024      | Use Lot Quantities | MADNINGI Adjustics to Division (athen |                                         |                         |                      |                |        |  |  |  |
| Adjustment Type                                                                                                    | Physical Count  |                    | ~                                     | tha                                     | n Difference)           | when other           | rs are posting |        |  |  |  |
| Notes                                                                                                    | Calo            | vulation Type      |                                       | transactions to any of the listed items |                         |                      |                |        |  |  |  |
| Reference #                                                                                                    | 120015 Calc     | Physical Count 0   | sical Count O Difference              |                                         |                         |                      |                |        |  |  |  |
|                                                                                                    |                 |                    |                                       |                                         |                         |                      |                |        |  |  |  |
| <produc< td=""><td>t Name≻</td><td>Balanc</td><td>e Phys</td><td colspan="2">sical Differe</td><td>Units</td><td colspan="3">% Change</td></produc<> | t Name≻         | Balanc             | e Phys                                | sical Differe                           |                         | Units                | % Change       |        |  |  |  |
| 1 Yellow P                                                                                                    | eas - 50 lb Bag | 1000.00            | 0 0.                                  | .000                                    | -1000.000               | Bags                 | -100.0         |        |  |  |  |
|                                                                                                    |                 |                    |                                       |                                         |                         |                      |                |        |  |  |  |
|                                                                                                    |                 |                    |                                       |                                         |                         |                      |                |        |  |  |  |
|                                                                                                    |                 |                    |                                       |                                         |                         |                      |                |        |  |  |  |
|                                                                                                    |                 |                    |                                       |                                         |                         |                      |                |        |  |  |  |
|                                                                                                    |                 |                    |                                       |                                         |                         |                      |                |        |  |  |  |
| Do Not Post J                                                                                                    | E               | Print on Save      | Remove Zero<br>Difference             | Set<br>to                               | Physical C<br>Balance D | alculate<br>fference | Save           | Cancel |  |  |  |

3. Adjust the amount on hand for each Lot. Add another Inventory Adjustment and check the *Use Lot Quantities* checkbox. Select each Lot for that Product.

**Note:** At the *Product Selection* screen, bring the Product into the *Shopping Cart* area. Right-click the Product in the Shopping Cart and choose *Select all lots*. Enter the quantity for each Lot and save the Adjustment. This will set the Lot quantities and also update the overall amount on hand.

| 🖳 Inventory Ad                                                       | justment                                                                 |                           |                                     |                                                                    |                                                    | [                                                  |                                | x   |
|----------------------------------------------------------------------|--------------------------------------------------------------------------|---------------------------|-------------------------------------|--------------------------------------------------------------------|----------------------------------------------------|----------------------------------------------------|--------------------------------|-----|
| Date<br>Adjustment Type<br>Notes<br>Reference #                      | 05/16/2024 2 U<br>Physical Count<br>120015 Calculation<br>Physical Count | se Lot Quantities         | VWA<br>thai<br>trar<br>may<br>rence | RNING!! Adju<br>n Difference) v<br>isactions to a<br>y have undesi | sting to F<br>when othe<br>ny of the<br>red result | Physical (rathers are postin<br>listed items<br>s. | ner<br>ng                      |     |
| <pre><product 1="" 2="" p="" p<="" pre="" yellow=""></product></pre> | t Name><br>Peas - 50 lb Bag<br>Peas - 50 lb Bag                          | Balance<br>0.000<br>0.000 | Physical<br>250.000<br>550.000      | Difference<br>250.000<br>550.000                                   | Units<br>Bags<br>Bags                              | % Change<br>N/A<br>N/A                             | Lot Number<br>SSI11A<br>SSI22B | > > |
| 3 Yellow P                                                           | eas - 50 lb Bag                                                          | 0.000                     | 200.000                             | 200.000                                                            | Bags                                               | N/A                                                | SSI33C                         | ~   |
| Do Not Post J                                                        | E                                                                        | Print on Save Rem<br>Dif  | ference Set                         | Physical C<br>Balance Di                                           | alculate<br>fference                               | Save                                               | Cance                          | el  |

4. The Product file should now display the correct amount on hand and also reflect the Lot quantities upon selecting **Calculate**.

| 🖶 Produc | ct Inforr | mation for Sma | all Seed · | 00 / Yellow Peas -  | 50 lb  | Bag        |           |      |            |          |         |               |        |
|----------|-----------|----------------|------------|---------------------|--------|------------|-----------|------|------------|----------|---------|---------------|--------|
| Profile  | Safety    | Blend Setup    | Pricing    | Sales Activity Tie  | er II  | Seed / Lot | s Mapping | Recs | Interfaces |          |         |               |        |
| Seed     | Year      | 0              |            | Brand Name          |        |            | Purity %  | 0    |            | Is I     | Bio Tec | h             |        |
| V        | ariety    |                |            | Processor Code      |        |            | Inert %   | 0    |            | ls I     | nsect F | Resistant Ma  | terial |
|          | Kind      |                | 7          | Treatment Code      |        |            | Weed %    | 0    |            | Ne 🗌     | eds Fie | eld Coordinat | es     |
| (        | Drigin    |                | 7          | Seed Size           |        |            | Germ %    | 0    |            | Test     | Date    |               |        |
|          | Trait     |                | Orde       | r Quantity Multiple | 0      |            | Hard %    | 0    |            | ]        | Crop    | (None)        | $\sim$ |
|          | Lot Nu    | umber          |            |                     |        |            | Quantity  |      | (          | Inactive | Expir   | e Date        | ^      |
| 1        | SSI11/    | 4              |            |                     |        |            | 250.000   |      |            |          |         |               |        |
| 2        | SSI228    | 3              |            |                     |        |            | 550.000   |      |            |          |         |               |        |
| 3        | SSI330    | C              |            |                     |        |            | 200.000   |      |            |          |         |               |        |
| 4        |           |                |            |                     |        |            |           |      |            |          |         |               |        |
| 5        |           |                |            |                     |        |            |           |      |            |          |         |               |        |
| 6        |           |                |            |                     |        |            |           |      |            |          |         |               | ¥      |
| Calcu    | Calculate |                |            |                     |        |            |           |      |            |          |         |               |        |
|          |           | Threshold      | Ratio      | Wizard Manufa       | acture | d Formula  |           |      |            |          |         | Save          | Cancel |